# Java Installation and Setup

Rev. 3/18/09

# **Overview**

In this section, you will:

- 1. Check for Java version on your computer
- 2. Install Java 1.5
- 3. Setup Environment Variables
- 4. Set Java version in Path Variable

## 1. Check for Java version

1.1

From your Desktop, go to Start→Run...

1.2

To open a DOS command prompt, type "cmd" in the Run Window and click on OK.

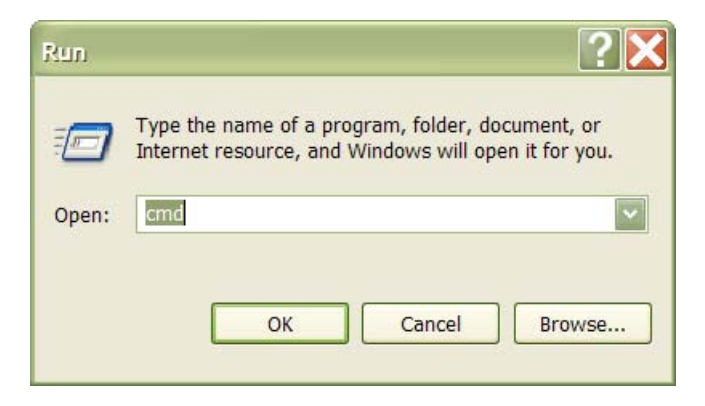

1.3 Type in: **java –version** Press enter.

You should see a response like this:

java version "1.x.x.xx"

If it has a version earlier than 1.5, you will need to download and install java 1.5.

## InVivo Information Technology

© 2009

A Series of InVivo Ventures, LLC

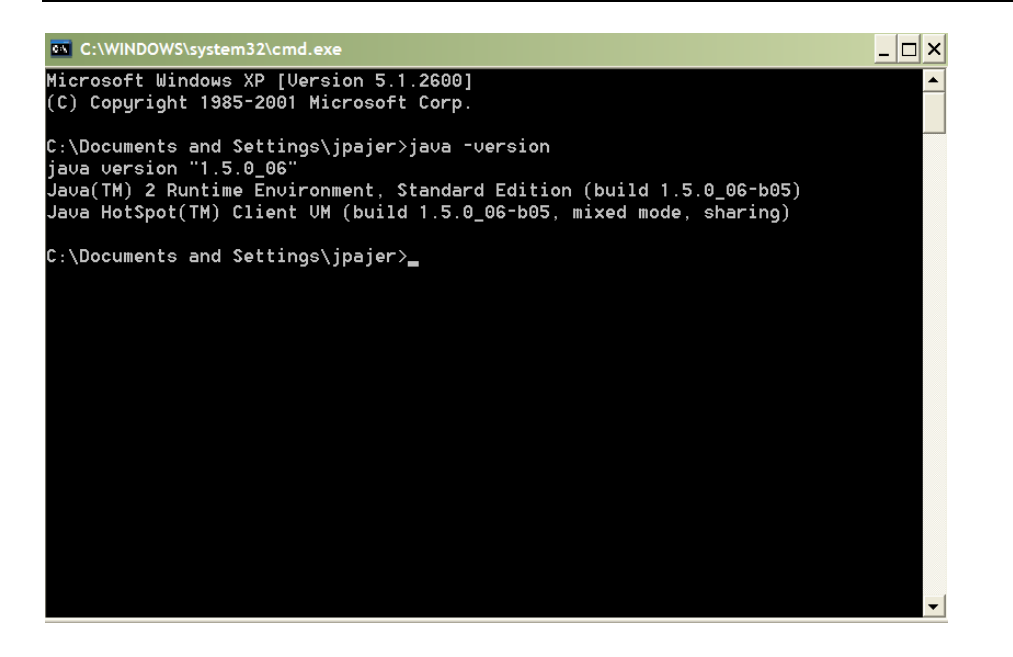

## 2. Install Java

2.0

From the OpenEAI Training CD, find the directory called "Java". To a temp directory (or directory of your choice, download the file named:

jdk-1\_5\_0\_06-windows-i586-p.exe

2.1

Run the aforementioned executable file accepting all defaults.

#### 3.1

Go to your Windows Control Panel, and select "System"

| 🕑 Control Panel                                              | <u></u>                                                                                                    |                                                                                                    |
|--------------------------------------------------------------|----------------------------------------------------------------------------------------------------|----------------------------------------------------------------------------------------------------|
| File Edit View Favorites Tools                               | Help                                                                                                    |                                                                                                    |
| 🔇 Back - 🕥 - 🎓 🔎 Searc                                       | h 闷 Folders 🛄 🗸                                                                                                    |                                                                                                    |
| Address 📴 Control Panel                                      |                                                                                                    | 🔽 🔁 Go                                                                                                    |
| -                                                            | Name 🔺                                                                                                    | Comments                                                                                                    |
| Control Panel 🛞                                              | <ul> <li>Internet Options</li> <li>Java</li> <li>Keyboard</li> <li>Mail</li> <li>Mouse</li> </ul>                                                                                                    | Configure your Intern<br>Java(TM) Control Panel<br>Customize your keyb<br>Microsoft Office Outlo<br>Customize your mous                                                                                                    |
| See Also                                                     | SNetwork Connections                                                                                                    | Connects to other co                                                                                                    |
| <ul> <li>Windows Update</li> <li>Help and Support</li> </ul> | <ul> <li>Network Setup Wizard</li> <li>Phone and Modem Options</li> <li>Portable Media Devices</li> <li>Power Options</li> <li>Printers and Faxes</li> <li>Program Updates</li> <li>QuickTime</li> <li>RealPlayer</li> </ul>                                                                                 | Configure your teleph<br>View the portable med<br>Configure energy-savi<br>Shows installed printer<br>InstallShield Update M<br>Configures QuickTime<br>Configures RealPlayer                                                                |
|                                                              | <ul> <li>Regional and Language Options</li> <li>Scanners and Cameras</li> <li>Scheduled Tasks</li> <li>Security Center</li> <li>SigmaTel Audio</li> <li>Sounds and Audio Devices</li> <li>Speech</li> <li>System</li> <li>Taskbar and Start Menu</li> <li>User Accounts</li> <li>Windows Firewall</li> </ul> | Add, remove, and co<br>Schedule computer ta<br>View your current sec<br>Controls SigmaTel C<br>Change the sound sc<br>Change settings for te<br>See information about<br>Customize the Start M<br>Change user account<br>Configure the Windo |

#### 3.2

#### On the System Window, select the "Advanced" tab.

| System Re                                                        | store                          | Automati        | c Updates          | Remote                   |
|------------------------------------------------------------------|--------------------------------|-----------------|--------------------|--------------------------|
| General                                                          | Compute                        | er Name         | Hardware           | Advanced                 |
| ′ou must be lo<br>P <mark>erformance</mark> –<br>Visual effects, | gged on as an<br>processor scl | Administrator t | o make most of the | se changes.<br>al memory |
| Jser Profiles<br>Desktop settir                                  | ngs related to y               | /our logon      |                    | Settings                 |
| Startup and Re                                                   | covery                         |                 | [                  | Settings                 |
| System startu                                                    | p, system failu                | re, and debugg  | ing information    |                          |
|                                                                  |                                |                 | L                  | Settings                 |
|                                                                  | Envi                           | ronment Variab  | oles Erro          | Settings<br>r Reporting  |

## InVivo Information Technology

A Series of InVivo Ventures, LLC

#### 3.3

On the Advanced tab, click on the "Environment Variables" button.

#### 3.4

Under "System Variables", click on the "New" button.

| En | vironment Varia        | ibles ? 🗙                              |
|----|------------------------|----------------------------------------|
| ſ  | Jser variables for jpa | ajer                                   |
|    | Variable               | Value                                  |
|    | CVS_EXT                | ssh2 -l %u %h                          |
|    | MYSQL_HOME             | c:\mysql                               |
|    | PATH                   | C:\Program Files\SSH Communications    |
|    | TEMP                   | C:\Documents and Settings\jpajer\Loca  |
|    | TMP                    | C:\Documents and Settings\Jpajer\Loca  |
|    |                        | New Edit Delete                        |
|    |                        |                                        |
| -5 | System variables       |                                        |
|    | Variable               | Value                                  |
|    | ComSpec                | C:\WINDOWS\system32\cmd.exe            |
|    | CONNECTMAX             | c:\connectmax-examples-1.0             |
|    | FP_NO_HOST_C           | NO                                     |
|    | JAVA_HOME              | c:\PROGRA~1\Java\Jdk1.5.0_06           |
|    | NUMBER_OF_FR           |                                        |
|    |                        | Neur Edit Delete                       |
|    |                        | New Edit Delete                        |
|    |                        | ~~~~~~~~~~~~~~~~~~~~~~~~~~~~~~~~~~~~~~ |
|    |                        | OK Cancel                              |
|    |                        |                                        |

3.5

Enter the Variable name: JAVA\_HOME

\*\*\* Enter the Variable value: c:\PROGRA~1\Java\jdk1.5.0\_06

\*\*\* This version may be different for you. Make sure you enter the correct information from your installed Java file.

| New System Va   | riable 🔹 🔀                   |
|-----------------|------------------------------|
| Variable name:  | JAVA_HOME                    |
| Variable value: | c:\PROGRA~1\Java\jdk1.5.0_06 |
|                 | OK Cancel                    |

#### 3.6

Click on OK. Note that the variable JAVA\_HOME is now listed in the system variables.

3.7

While you are on this screen, we will enter a new environment variable for the Toolkit directory. Follow Step 2.4, then enter the following:

Enter the Variable name: OPENEAI\_HOME Enter the Variable value: c:\openeai-examples-2.0

| New System Va   | riable 🔹 💽              |
|-----------------|-------------------------|
| Variable name:  | ESB_HOME2               |
| Variable value: | c:\toolkit-examples-2.0 |
|                 | OK Cancel               |

3.8

Click on OK. Note that the variable OPENEAI\_HOME is now listed in the system variables.

## 4. Set Java Version in System Variables

#### 4.1

From the Environment Variables screen, under System Variables, select "Path" and click on "Edit"

|                                                                                      | ibles                                                                                                    | ?                   |
|--------------------------------------------------------------------------------------|----------------------------------------------------------------------------------------------------|---------------------|
| ser variables for jpa                                                                | ıjer                                                                                                    | $\searrow$          |
| Variable                                                                             | Value                                                                                                    | 1                   |
| CVS_EXT<br>MYSQL_HOME                                                                | ssh2 -l %u %h<br>c:∖mysql                                                                                                    |                     |
| PATH                                                                                 | C:\Program Files\SSH Communicat                                                                                                    | ions                |
| TEMP                                                                                 | C:\Documents and Settings\jpajer\                                                                                                    | Loca                |
| TMP                                                                                  | C:\Documents and Settings\jpajer\                                                                                                    | Loca                |
|                                                                                      | New Edit                                                                                                    | Delete              |
|                                                                                      |                                                                                                    |                     |
| ystem variables                                                                      | Value                                                                                                    |                     |
| ystem variables<br>Variable<br>OS                                                    | Value<br>Windows NT                                                                                                    |                     |
| ystem variables<br>Variable<br>OS<br>Path                                            | Value<br>Windows_NT<br>C:\WINDOWS\system32:C:\WINDO                                                                                            | NWS:                |
| vstem variables<br>Variable<br>OS<br>Path<br>PATHEXT<br>PROCESSOR AR                 | Value<br>Windows_NT<br>C:\WINDOWS\system32;C:\WINDO<br>.COM;.EXE;.BAT;.CMD;.VBS;.VBE;.<br>x86                                                  | WS;                 |
| ystem variables<br>Variable<br>OS<br>Path<br>PATHEXT<br>PROCESSOR_AR<br>PROCESSOR_ID | Value<br>Windows_NT<br>C:\WINDOWS\system32;C:\WINDO<br>.COM;.EXE;.BAT;.CMD;.VBS;.VBE;.<br>x86<br>x86 Family 6 Model 13 Stepping 8,             | WS;<br>JS;<br>Gen V |
| ystem variables<br>Variable<br>OS<br>Path<br>PATHEXT<br>PROCESSOR_AR<br>PROCESSOR_ID | Value<br>Windows_NT<br>C:\WINDOWS\system32;C:\WINDO<br>.COM;.EXE;.BAT;.CMD;.VBS;.VBE;.<br>x86<br>x86 Family 6 Model 13 Stepping 8,<br>New Edit | WS;<br>JS;<br>Gen V |

4.2

At the beginning of the Variable value, enter the following: **%JAVA\_HOME%\bin;** 

 $\rightarrow$  Note: do not delete any information in the Variable value. Only add the variable listed for JAVA\_HOME.

| Edit System Va  | riable ? 🗙                         |
|-----------------|------------------------------------|
| Variable name:  | Path                               |
| Variable value: | %JAVA_HOME%\bin;%SystemRoot%\syste |
|                 | OK Cancel                          |

### InVivo Information Technology

A Series of InVivo Ventures, LLC

4.3

Click on OK to Edit the Path System Variable.

4.4

Click on OK to exit the Environment Variables window.

4.5

Click on OK to exit the System window.

4.6

Check to see if your version of Java is updated by following steps 1.1 - 1.3 in this topic section.

You have now installed the correct Java version for continuing with this course.